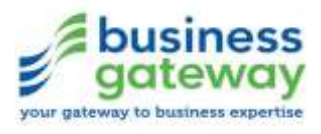

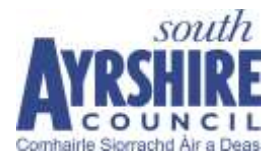

# Newly Self-Employed Hardship Fund:

# **Applicant Guide**

Version date: 5 May 2020

# Introduction

Welcome to this application guide for the "Newly Self-Employed Hardship Fund" (NSHF).

We've prepared this guide to help make the application process for the fund as simple and quick as possible for you.

One of the most important things to stress about the application is that the *supporting documentation you submit to us must be absolutely clear and legible*. If we are unable to read and review the supporting documents, this will delay your application.

By way of background, in response to the coronavirus (COVID-19) outbreak, the Scottish Government (SG) launched the NSHF to help those not covered by the current UK Government <u>self-employment income support scheme</u>.

The NSHF grant is being administered by Local Authorities on behalf of SG. So, if you are a resident of the South Ayrshire region you will <u>apply for funding</u> via the Economy & Regeneration team at South Ayrshire Council.

The NSHF will provide a one off grant of £2,000 to those applicants who meet the fund criteria. We will send funds by BACS direct to the bank account nominated by the applicant. Remember, this is a grant - it *will not* need to be repaid.

Stay safe,

South Ayrshire Council Economy & Regeneration team

www.findbusinesssupport.gov.scot

# **Application Guide**

Applications to the NSHF are via an easy <u>online form</u>. Please note that this form will 'time out' if a page sits idle for too long, so do make sure you have all the information you need to hand before you get started. This should mean you won't have to waste any time by restarting the application process.

The information you will need is shown in the list below:

- Your National Insurance number
- Your bank details for the grant payment
- Supporting documentation ready for uploading (see details below)

It is important to note that the *only route to apply* for the NSHF is via the online form, there will be no postal applications.

# **Supporting Documentation**

There is a requirement to upload a mandatory set of <u>five</u> supporting documents as part of the application process. Please review the list below and ensure that you have these ready, prior to starting your application.

The maximum file size for upload per file is 5MB, so when scanning or photographing your supporting documentation, you may wish to save files in smaller sizes to ensure they will upload. The file types that can be uploaded are: PNG, JPG, PDF, DOC, DOCX, XLS and XLSX.

Please note that although your five uploaded documents can be up to maximum of 25MB (5 x 5MB), if they are under 10MB it will help us to process your application quicker.

Required documents:

- **Proof of identity** ideally photographic, such as a valid passport or driving licence (including provisional driving licence)
- **Proof of address** such as a recent council tax bill, utility bill or electoral register entry (to demonstrate that you live the South Ayrshire local authority area)
- Bank statements (business or personal) covering 3 months to March 2020, showing income and outgoings from self-employment (Please see on page 5 for guidance on how to do this) It is *critical to your application* that <u>statements are legible and show</u> <u>your account name, sort-code and account number</u>
- PLUS (See next page):

## Any TWO of the following:

- A supplier or reseller trade account (active), e.g. documentation or a statement showing a trading account with a wholesaler, an eBay seller account, Amazon Business, Etsy, etc.
- Valid business insurance in the trading name of the business or your name.
- HMRC Unique Taxpayer Reference (if registered). If not yet registered, copy of correspondence/other details showing registration is being sought/or provide further details to explain position. This should be a letter or electronic communication.
- $\circ\,$  VAT Registration Number. This should be a letter or electronic communication.
- Marketing materials for your business, e.g. business website, active social media. Web links, social media account name (LinkedIn, Facebook, other).
- Other evidence of business activity to support your claim. This could include correspondence with a supplier or customer, testimonials, a photo of a vehicle bearing the applicant's details (so long as these match the details on the form).

# **IMPORTANT REMINDER**

ALL supporting documentation uploaded as part of the grant application **MUST** be completely clear and legible. If we are unable to read the supporting documents due to them being out of focus, or only partially scanned/in shot, this will <u>delay your grant</u> <u>application</u> - we cannot start the clock on our 10 working day review until your application is complete, with **ALL** the information we need.

# Uploading your bank statements

We **<u>STRONGLY</u>** recommend that you upload a PDF of your bank statement showing 3 months of transaction history. This is the quickest and simplest way for you to share the required banking information with us. (See guidance below on **How to download a copy of your bank statement.**)

If, for any reason, you are unable to access a PDF of your bank statement, you can upload a picture file (see **How to create digital files for upload** on page 9), but you <u>MUST</u> ensure the photo is legible and that your **bank account name, number and sort code are clearly visible**. This one photograph will need to show bank statements covering three months, i.e. you will need to merge multiple bank statements into the one photograph/upload. This may be time consuming, which is why we advise **uploading a PDF where possible**.

# How to download a copy of your bank statement

The following guide was published by <u>Funding Circle</u> and can help you with accessing your online statement, or downloading your statement in PDF format, with most of the current account providers in the UK.

# HALIFAX

- Log in to online banking
- Select 'View statement' on the account you want to view from your account homepage
- You'll see your current balance, available funds and transaction history
- Search your statement history for any transaction in a three month period
- You can choose to export your statement to PDF and save on your device

# LLOYDS BANK PLC

- Log in to online banking
- To view your statements, select 'View statement' on the account you want to view from your account homepage
- You can choose to export your statement using the options at the bottom of the statement page

## SANTANDER UK PLC

- Log in to online banking
- Click on the specific account
- Click the "statements & documents" link from the left-hand menu
- The "statements & documents" page will display
- Click "go" next to the statement you wish to export, your statement will open in a separate window

## NATIONAL WESTMINSTER BANK PLC (NATWEST)

- Log in to online banking
- Statements section on left hand side
- Click "view, save and print PDF statements and certificates of interest"
- Select an account from the list to see available statements
- Select a statement from the list to view
- Click "view statement" at bottom right
- Download statement (PDF)

#### TSB BANK PLC

- Log in, then select your account
- Select "print" at the bottom of the screen to open a new window
- Select "print" again, and save as PDF

#### BARCLAYS BANK PLC

- Log in to your bank online
- Click "show my latest transactions"
- Once you have clicked this, a small window will appear showing a few recent transactions. At the bottom of the small window you will be able to see blue words that say "view all my transactions", click this
- You will then be taken to a larger table, displaying a larger number of your transactions
- On the subheading bar above the list of your transactions, you will be able to see "download all pdf" which is on the right hand side. Select that and save the file

#### THE ROYAL BANK OF SCOTLAND PLC

- Log in to Digital Banking
- Once you're logged in, select "statements" from the options on the left of the screen
- Click on "view statement PDFs and certificates of interest"
- Choose an account from the list
- Choose a time period to view
- Your full statement from that period will be displayed.
- To download it as a PDF, simply click on the "download statement (PDF)" link at the top left
- When prompted , select "open" then you can save this file as normal

#### HSBC BANK PLC

- Log in and then select your account
- Click "Previous Statements" from the left panel, and select a time period
- Select "print" from the bottom, then save as PDF

#### FIRST DIRECT

- Log in to online banking
- View your statements, and select "print" at the bottom of the screen
- Enter your dates required and select "print" again to open a preview
- You can select PDF software and then click "save" to download

#### NATIONWIDE BUILDING SOCIETY

- Log in and select your account
- Select "statement" on the left of the screen and "archive"
- Your statements will be now be listed and available to view, save and print in PDF

#### **METRO BANK PLC**

- Log in to your online banking and select an account to view
- Download a copy of your latest statement from the top panel

## THE CO-OPERATIVE BANK PLC

- Log in to your online banking
- Select "statements" from the left menu and the required account
- Select a statement number, followed by "print" at the top
- Now, right-click your statement and choose to save as a PDF

## CLYDESDALE BANK PLC

- Log in to Internet Banking
- You can view the last six months or four hundred transactions, whichever is the lesser, for your current and savings accounts within Internet Banking
- You are also able to save a copy of your transactions in the top right hand menu

## **TESCO BANK**

- Log in to online banking and select the account you wish to view
- Select "View your Statements" from the right panel
- Set the dates you require, and access the PDFs from the main window
- Not for mobile: access PDFs by pulling down on the transaction screen

# SAINSBURY'S BANK PLC

- Log in to online banking to see your Account Summary
- Next to each account there's an "options" drop-down menu use this to access all your account management tools and view/save your statements

These instructions are provided via "Funding Circle" to offer a brief guide and are based on the current account providers' websites at the time of publication. These websites and the user interfaces may change so you may notice that our instructions don't quite match up to the experience you're having online.

# How to create digital files for upload

We understand that not everyone will have a scanner to create digital versions of the required supporting documentation. So here are some simple steps on how you can use your smartphone to take and share pictures of the mandatory documents for the NSHF application. *Please ensure the photos that you upload are clear and in focus and for banking information, that the account name, number and sort-code are all legible.* 

## Apple

- 1. Take a photo of the document using the camera app on your smartphone.
- 2. Open the photo in the "Photos" app and select the photo desired in "recents".
- 3. Click on the button to share the image. The button is a square with an arrow in the bottom left of the screen.
- 4. Within the share image menu, click on the "mail" icon and send the photo to your own email address.
- 5. Open your email account on your PC and you should find the email with the image attached that was sent from your phone.
- 6. Save the image to a folder on your PC.
- 7. Within the online NSHF application form, click the "attach document" button, and locate the file where the image is saved on your PC.
- 8. Select the file and click "add" to add it to the online form.

# Android

- 1. Take a photo of the document using the camera app on your smartphone.
- 2. Open the photo in the "Gallery" app and select the photo desired.
- 3. Click on the button to share the image. The button is two lines connected by three circles and is located underneath the photo, next to the recycle bin button in the latest version of android.
- 4. Within the share image menu, click on your email app and send the image to your own email address.
- 5. Open your email account on your PC and you should find the email with the image attached that was sent from your phone.
- 6. Save the image to a folder on your PC.
- 7. Within the online NSHF application form, click the "attach document" button, and locate the file where the image is saved on your PC.
- 8. Select the file and click "add" to add it to the online form.

# **Completing the Application**

Below is a step-by-step guide to completing the online NSHF form:

- 1. Click on the "next" button at the bottom of THIS PAGE
- 2. On the first page of the form (see excerpt below), please check "Yes" or "No" for all the eligibility criteria. Once you've done this, click "Next" at the bottom of the page.

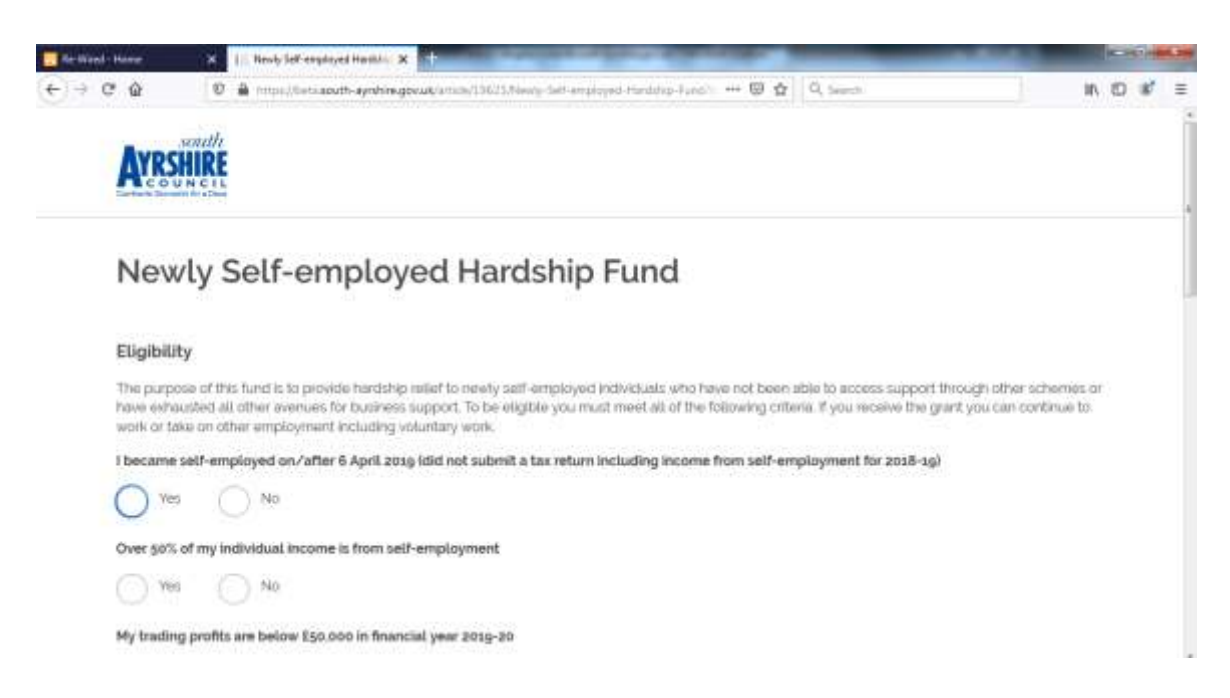

3. Page two (see below) of the application is the "Declaration" page. Please review all the confirmatory statements and check the "I agree" box. You *will not* be able to move on to the next page of the application without agreeing to the declaration. Once you have checked the box, click "Next" at the bottom of the page.

|                                                                                                    | X In Brody left-englayed Handlan X                                                                                                    | ACCOUNTS ADDRESS |      |   |    |  |
|----------------------------------------------------------------------------------------------------|----------------------------------------------------------------------------------------------------|------------------|------|---|----|--|
| → C ŵ                                                                                                | 😰 🚔 (mbal/Beba <b>euth-synhingeeus</b> tanon/13023.Newy-Self-amployed-Hadalay-Fand) 🚥 🖼 🔍 🗛 Search                                                                                                    |                  | in,  | 0 | s' |  |
| New                                                                                                  | ly Self-employed Hardship Fund                                                                                                    |                  |      |   |    |  |
| Declara                                                                                              | tion                                                                                                    |                  |      |   |    |  |
| l em apply<br>hardship a                                                                             | ing in full knowledge that the purpose of this grant is to provide support to newly self-employed individuals expensioning significal<br>is a result of losing business revenue because of COVID-sg. I continue that                                                                                                    | nt financial.    |      |   |    |  |
| + i become<br>+ i am ineli<br>+ i am not<br>+ i am not<br>+ i am a re<br>+ i have tai<br>+ i have to | I self-employed on or after 5 April 2009, and was actively trading up to March 2020<br>gible for other forms of business support relating to CCVVD-to disruption<br>in receipt of the working age bisnetts<br>wave access to sufficient swings or other sources of income to meet basic needs<br>piter. In this local authority area<br>sers steps to full mith my financial outgoings<br>it submitted any other applications for this grant to this Local Authority or any other |                  |      |   |    |  |
| i understa<br>be require                                                                             | nd that my application and supporting documents will be subject to audit. If any part of the declaration is subsequently found to b<br>d to repay the grant. If I am found to have knowingly provided faise information my application could be subject to fraud referral.                                                                                                    | e inconect i     | may  |   |    |  |
| l acknowle                                                                                           | adge that I may be required to declare receipt of a grant for fax purposes or if applying for Universal Credit and other forms of supp                                                                                                    | port in the ful  | ture |   |    |  |
| l agree                                                                                              |                                                                                                    |                  |      |   |    |  |
| 1000                                                                                                 |                                                                                                    |                  |      |   |    |  |

4. On the third page of the application (see excerpt below), you are required to complete your personal details. Please note that the "Trading name" is optional, but should be completed if it appears on other documents in your application. You can use the post code finder function here to confirm your address. You will also need your National Insurance number for this page. Click "Next" at the bottom of the page when the information is complete

| Re-Wind Hone | X 1/ Nexts Sill employed Hamile X                                                                           | A DECK | 0.   |
|--------------|----------------------------------------------------------------------------------------------------|--------|------|
| ) + C @      | 🖉 🎍 impusiteta south-ayettine govala initia (1962). Newly, Settemployed, Handling, Fundit, 🚥 😇 🏠 🗌 🔍 Searce | IN 10  | 8' 1 |
| AYRS         | HIRE                                                                                                    |        |      |
| Nev          | vlv Self-emploved Hardship Fund                                                                             |        |      |
|              |                                                                                                    |        |      |
| Person       | al details                                                                                                  |        |      |
| Trading n    | ame (if opplicable)                                                                                         |        |      |
| 52           |                                                                                                    |        |      |
| Your first   | name                                                                                                    |        |      |
| il.          |                                                                                                    |        |      |
| Your last    | name                                                                                                    |        |      |
|              |                                                                                                    |        |      |
|              |                                                                                                    |        |      |

5. Page 4 of the application (see excerpt below) will request your bank details for the grant payment. Please be aware that the bank account for grant payment *must be* in the name of the applicant. If this is a different account from the business bank account provided, then a copy of the most recent statement for the grant recipient account must be included as part of the uploaded supporting evidence. Click "Next" at the bottom of the page when all the information is complete.

| Re-Mind-Harm         | X E houly Set englished Hadding X                                                                                                    |    | 2.30 | -  | -  |
|----------------------|----------------------------------------------------------------------------------------------------|----|------|----|----|
| → ଫ @                | 🖸 🌲 https://beis.acuth-apstale.gov.ak/integ/DRDS/Newly-Sett employed-Henizing-Fuerziti 🚥 📴 🏚 🔍 Sector                                             | 10 | 1    | a? | =  |
| AYRS                 | SHIEL                                                                                                    |    |      |    |    |
| Nev                  | vly Self-employed Hardship Fund                                                                                                    |    |      |    |    |
| Bank d               | etails                                                                                                    |    |      |    |    |
| Bank acc<br>statemen | court for grant payment limits be in name of applicants if a different account from the business bank account please provide copy of most recent. | nt |      |    |    |
| Sort code            | •                                                                                                    |    |      |    |    |
| © Must t             | se 6 digits long                                                                                                    |    |      |    |    |
| Account              | number                                                                                                    |    |      |    |    |
| e Muith              | be between 6 and 8 digits long.                                                                                                    |    |      |    |    |
| Account              | name                                                                                                    |    |      |    | +  |
| ne final i           | page of the form (see below and over page) is where you are re                                                                                    | qu | ire  | d  | to |

6. The final page of the form (see below and over page) is where you are required to upload your supporting documentation. Please note it might take a few moments for files to upload. Please do not hit the "Submit" button more than once. When all the information has been submitted, you will receive a confirmation message of this and also a copy of your submission by email.

| Ra-Wired - Home                             | X 16 Newly Self-employed Hentitic, X                                                                                                    | A 100 K 100 | SCH | 0. | 8   |
|---------------------------------------------|----------------------------------------------------------------------------------------------------|-------------|-----|----|-----|
| € ⇒ ୯ ଛ                                     | 📵 🛔 steps//bet-aeuth-ayoNex.gov.ck/article/19825.56645-5alf-employed-Hamblip-Function 🚥 🗑 🏠 🔍 Salest                                                                                                    |             |     | a, | =   |
| AYR                                         | SCHUTE<br>SHIRE<br>UN CILL                                                                                                    |             |     |    | 100 |
| Nev                                         | vly Self-employed Hardship Fund                                                                                                    |             |     |    |     |
| Suppor<br>Please up                         | rting documentation<br>pload images iscreembots or photographs) or digital copies of the following in support of your application<br>identity, ideally photographic (for example a valid passport or driving licence) |             |     |    |     |
| Brows                                       | See his the solucities.                                                                                                    |             |     |    |     |
| Mexim  Proof of                             | um filesize is 5MB. Allowed file formats are: PNG, JPG. PDF, DOC, DOCX, XLS, XLSX<br>address (for example a recent council tax bill or utility bill)                                                                  |             |     |    |     |
| Brows                                       | Receipt New York Constraint.                                                                                                    |             |     |    |     |
| <ul> <li>Maxim</li> <li>Evidence</li> </ul> | um filesize is 5MB. Allowed file formats are: PNG. JPG. PDF. DOC, DOCX 10,5, 10,5X<br>of active trading up to March 2020. Three forms of evidence:                                                                    |             |     |    |     |

| C C C C C C C C C C C C C C C C C C C                                                                                                    | Rived - Home                                                 | X   Newly fail-employed Headrin: X                                                                                                    |    | 0          | He Ca  |
|----------------------------------------------------------------------------------------------------|--------------------------------------------------------------|----------------------------------------------------------------------------------------------------|----|------------|--------|
| <form></form>                                                                                                    | ) C 🟠                                                        | 0 🛔 https://sec.aute-ayoNex.gov.ek/artise/19/23/Newly-Saff-employee-Heimbip-Fund? 🚥 🗑 🏠 🔍 Salett                                                                                                    | 10 | <b>D</b> 4 | Ø =    |
| Extendements business or personal covering 1 months to March 2020 showing income and outgoings from self-employment   Image: 1 white include is 3 white include is 3 white include include inc                          | Evidence                                                     | of active trading up to March 2020. Three forms of evidence.                                                                                                    |    |            |        |
|                                                                                                    | Bank sta                                                     | tements (business or personal) covering 3 months to March 2020 showing income and outgoings from self-employment                                                                                                    |    |            |        |
|                                                                                                    | Brows                                                        | Ree No The selection                                                                                                    |    |            |        |
| Any 2 of the following: • A contrast of the resource of the contrast of the dependence of the contrast of the dependence of the dependence of the                     | Ø Mexim                                                      | um filestze is 5MB. Allowed file formats are: PNG JPG, PDF, DOC, DOCX, XLS, XLSX                                                                                                    |    |            |        |
| <ul> <li>A capabile or enserving the spectrum of active of the spectrum of a capabile of the spectrum of a capabile of the spectrum of a capabile of the spectrum of a capabile of the spectrum of a capabile of the spectrum of the spectrum</li></ul> | Any 2 of                                                     | he following:                                                                                                    |    |            |        |
| <pre>index description transmission from your business: explosiness: website; cubice pock description from the index description in the index description in the index desc</pre>    | A suppl     Visid bo                                         | ier or reseller trade-account (active)<br>siness thsurance<br>Den a Teacher and Difference of maintenant. Knot up contributed and of concernentiation (attea intention and trading in build on other of                                                       |    |            | 1      |
|                                                                                                    | <ul> <li>VAT Re</li> <li>Markoti</li> <li>Other e</li> </ul> | Index laboration in the position,<br>plateation Number<br>ng materials for your business, og business webuite, active social media – provide web linica<br>lidence of business activity to support your claim leg correspondence with customers or suppliers) |    |            | 9      |
| HMRC Unique Taxpayer Reference (if registered)   WT Registration Number   WT Registration Number   Business website or link to active social media account   Image: And the social media account   Wit megistration Number   Image: And the social media account   Business website or link to active social media account   Image: And the social media account   Business website or link to active social media account   Image: And the social media account   Business website or link to active social media account   Image: And the social media account   Business website or link to active social media account   Image: And the social media account   Additional file upload   Image: And the social media account   Additional file upload   Image: And the social media account   Additional file upload   Image: And the social media account   Additional file upload   Image: And the social media account   Additional file upload   Image: And the social media account   Additional file upload   Image: And the social media account   Additional file upload   Image: And the social media account   Additional file upload   Image: And the social media account   Additional file upload   Image: And the social media account   Image: And the the the the the the the social the the the the the the the the the the                                                                                                    | Error, Yo                                                    | a must enter any two of the following.                                                                                                    |    |            |        |
| VXT Registration Number   Business website or link to active social media account   Image: Inversion Provide Interview Interview In                                                       | HMRC U                                                       | Ilque Taxpayer Reference (if registered)                                                                                                    |    |            |        |
| With Registration Number   Business website or link to active social media account   Image: Interview of engloged freein: X   Business website or link to active social media account   Image: Interview of engloged freein: X   Business website or link to active social media account    Business website or link to active social media account   Additional: file upload   Business website or link to active social media account    Business website or link to active social media account   Additional: file upload   Business website or link to active social media account    Business website or link to active social media account   Business   Business website or link to active social media account    Business website or link to active social media account    Business website or link to active social media account    Business website or link to active social media account    Business website or link to active social media account    Business website or link to active social media account    Business website or link to active social media account    Business website or link to active social media account    Business Business website or link to active social media account    Business Business B                                                                                                    | 1                                                            |                                                                                                    |    |            |        |
| VXT Registration Number   Business website or link to active social media account  Interview Social media account Interview Social media account Interview Social media account Interview Social media account Interview Social media account Interview Social media account Interview Social media account Additional file upload Interview Restricted Social media account Restricted Social media account Interview Restricted Social media account Interview Restricted Social media account Interview Restricted Social media account Interview Restricted Social media account Interview Restricted Social media account Interview Restricted Social media account Interview Restricted Social media account Interview Restricted Social media account Interview Restricted Social media account Interview Restricted Social media account Interview Restricted Social media account Interview Restricted Social media account Interview Restricted Restricted Social media account Interview Restricted Restricted Restr                                                                                                    |                                                              |                                                                                                    |    |            |        |
| Business website or link to active social media account     Image: State in the social media account     Image: State in the social media account     Imag                                                                                                    | VAT Reg                                                      | stration Number                                                                                                    |    |            |        |
| Business website or link to active social media account           Image: Transport Reprint Reprin                       |                                                              |                                                                                                    |    |            |        |
| Interference     Interference     Interference <td>Busines</td> <td>website or link to active social media account</td> <td></td> <td></td> <td></td>                                                                                                    | Busines                                                      | website or link to active social media account                                                                                                    |    |            |        |
| Interview     Interview     Interview <td></td> <td></td> <td></td> <td></td> <td>4</td>                                                                                                    |                                                              |                                                                                                    |    |            | 4      |
| C Image: Contract Sector     Vision: Image: Contract Sector     Vision: Image: Contract Sector </td <td>Rived - Home</td> <td>X 1 Newly fail employed Heading: X</td> <td></td> <td>0</td> <td>100.00</td>                                                                                                    | Rived - Home                                                 | X 1 Newly fail employed Heading: X                                                                                                    |    | 0          | 100.00 |
| Viri Hegistration Number     Business website or link to active social media account     Additional file upload     Additional file upload     Image: No file recorded     Image: No file recorded<                                                                                                    | ) C' 🏠                                                       | 0 🛔 mps//becault-ayoles.gov.ak/acces/19/25/keerp laft-employed-Hamiltip-Fund? 🚥 🗑 🏠 🔍 Samt                                                                                                    | 10 | ED 4       | # ≡    |
| Business website or link to active social media account     Additional file upload     Additional file upload     Image: Infin proceeding     Additional file upload     Image: Infin proceeding     Additional file upload     Image: Infin proceeding     Image: Infin proceeding     Image: Infin proceeding     Image: Infin proceeding        Image: Infin proceeding     Image: Infin proceeding              Image: Infin proceeding                          Image: Infin proceeding                    Image: Infin proceeding                                                                                          Image: Infin proceeding Image: Image: Image: Image: Image: Image: Image: Image: Image: Image: Image: Image: Image: Image: Image: Image: Image: Image: Image: Image: Image: Image: Image                                                                                                    | sai seg                                                      | as abort wormoer                                                                                                    |    |            |        |
| Business website or link to active social media account          Additional file upload         Itemse:       No The solected         Itemse:       No The solected         Itemse:       Submitted                                                                                                    |                                                              |                                                                                                    |    |            |        |
| Additional file upload    Additional file upload    Additional file upload   Additional file upload  Additional file upload  A          | Busines                                                      | website or link to active social media account                                                                                                    |    |            |        |
| Additional file upload  Browsen No file proceded  Additional file upload  Additional file upload  Additional file upload  Movement file spice  Additional file upload  Movement file spice  Additional file upload  Additional file upload  Additional file           | 1                                                            |                                                                                                    |    |            |        |
| Browsen     No The prooched     Moormum filestize is 5MB. Allowed file formats are: PNG. JPG. POF. DOC: DOCX XLS. XLSX  Additional file upload     Moormum filestize is 5MB. Allowed file formats are: PNG. JPG. POF. DOC. DOCX XLS. XLSX  Does submitted     Jornel Submit he files will be uploaded. This can take a moment to complete. Please do not click Submit more than once. When the files have uploaded you will receive a confirmation message and an email will be sent to you with a copy of the information you have provided.  Rock  Submit                                                                                                    | Addition                                                     | al file upload                                                                                                    |    |            |        |
| Maximum Nestze is 5MB. Allowed Nie formats are: PNG. JPG: PDF: DOC: DDCX. XLS. XLSX  Additional: file upload      Movemum Nestze is 5MB. Allowed Nie formats are: PNG. JPG: PDF: DOC: DDCX. XLS. XLSX      Movemum Nestze is 5MB. Allowed Nie formats are: PNG. JPG: PDF: DOC: DDCX. XLS. XLSX  Date submitted      Jobroschapa  When you click Submit the files will be uploaded. This can take a moment to complete. Rosse do not click Submit more than once. When the files have uploaded you with receive a confirmation message and an email will be sent to you with a copy of the information you have provided.      Bock      Submit                                                                                                    | Brows                                                        | ever No file poloched                                                                                                    |    |            |        |
| Additional file upload                                                                                                    | Maxim                                                        | um Nestre is 5MB. Allowed Ne formats are. PNG. JPG. PDF. DOC. DOCX. XLS. XLSX                                                                                                    |    |            |        |
| Anomaly in the selected     Meximum filestice is SMB. Allowed file formats are: PNC: JPG: POF. DOC. DOCX. XUS. XUS.      Dete submitted     Jor/Doc/2020     When you click Submit the files will be uploaded. This can take a moment to complete. Pleases do not click Submit more than once. When the files have uploaded you will receive a confirmation message and an email will be sent to you with a copy of the information you have provided.     Submit                                                                                                    | Addition                                                     | s) file upload                                                                                                    |    |            |        |
| Moximum filestore is 5MB. Allowed file formats are PING. JPG. POF. DOC. DOCX. XLS. XLSX  Date submitted      Submit the files will be uploaded. This can take a moment to complete. Please do not click Submit more than once. When the files have uptoaded you will receive a confirmation message and an email will be sent to you with a copy of the information you have provided.      Submit                                                                                                    | Rouse                                                        | No The subsched                                                                                                    |    |            |        |
| Presential blocks is give Advised has annual die Prez Per Cock Dock Add Adds      Date submitted      Jorns / 2020      When you click Submit the files will be uploaded. This can take a moment to complete. Presse do not click Submit more than once. When the files have uploaded you will receive a confirmation message and an email will be sent to you with a copy of the information you have provided.      Bock Submit                                                                                                    | C Marrie                                                     | um Rister is a MB. Allesand Ristermatic are 1945. CRI. DPE COV. DOVY VIIS VIISY                                                                                                    |    |            |        |
| Submit                                                                                                    | Data and                                                     | and pressess press web wild the during the Prive price process books, weak weak                                                                                                    |    |            |        |
| Submit Submit                                                                                                    | Date sur                                                     | mitted                                                                                                    |    |            | - 1    |
| When you click Submit the files will be uploaded. This can take a moment to complete. Places do not click Submit more than once. When the files have uploaded you will receive a confirmation message and an email will be sent to you with a copy of the information you have provided.  Back Submit                                                                                                    | 30/04/                                                       | 3020                                                                                                    |    |            |        |
| uploaded you will receive a confirmation message and an email will be sent to you with a copy of the information you have provided.                                                                                                    | When yo                                                      | u click Submit the files will be uploaded. This can take a moment to complete. Please do not click Submit more than once. When the files have                                                                                                    |    |            |        |
| Back Submit                                                                                                    | uploade                                                      | I you will receive a confirmation message and an email will be sent to you with a copy of the information you have provided.                                                                                                    |    |            |        |
|                                                                                                    | Back                                                         | Submit                                                                                                    |    |            |        |

Following submission of your application, South Ayrshire Council's Economy & Regeneration team will review it. If approved, they will aim to make the grant payment within 10 working days of receiving a *complete application*. Remember, the application *must be complete* with all *clear and legible* supporting documentation BEFORE the clock can start on the 10 working day review period.

If you have any questions relating to the application process or this guide, please contact the team at: <u>COVID19.BusinessSupport@south-ayrshire.gov.uk</u>